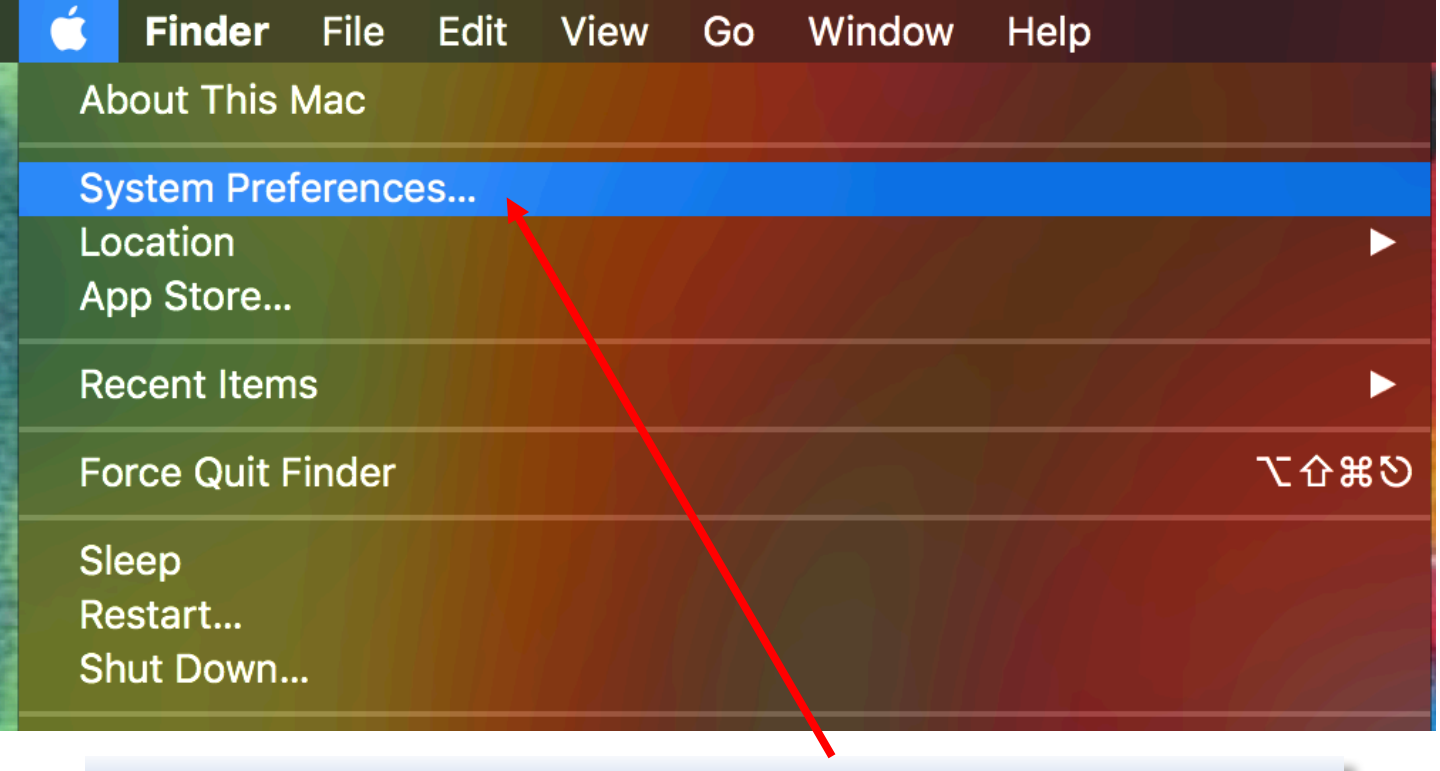

Click on the Apple Logo and then click System Preferences

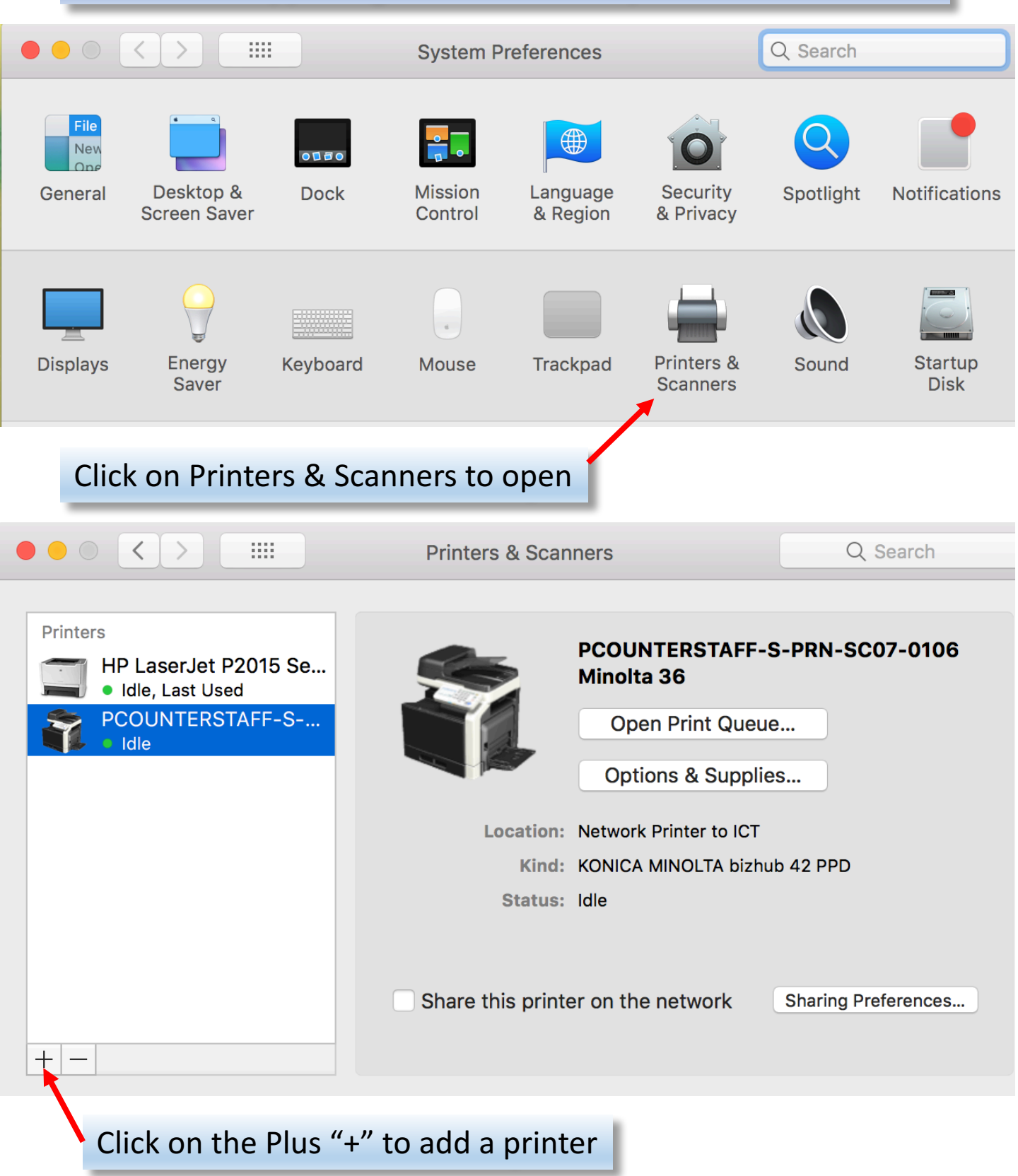

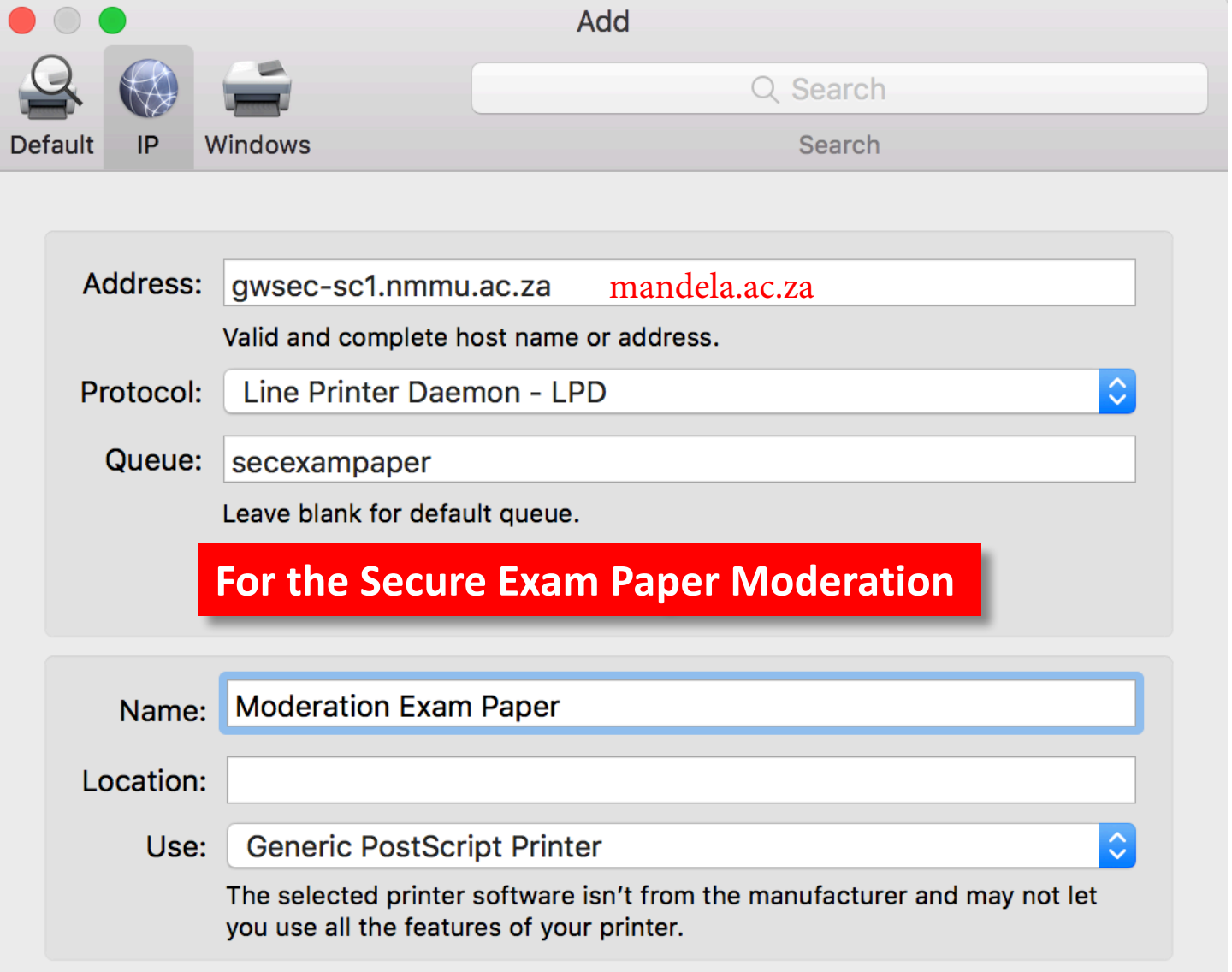

## For the Secure Exam Paper Moderation

Add

Fill in the info as shown. Address: **gwsec-sc1.mandela.ac.za** Protocol: **Line Printer Daemon – LPD** Queue: **secexampaper** 

Name: Moderation Exam Printer Location: Use: Generic PostScript Printer

**Once filled in click Add** 

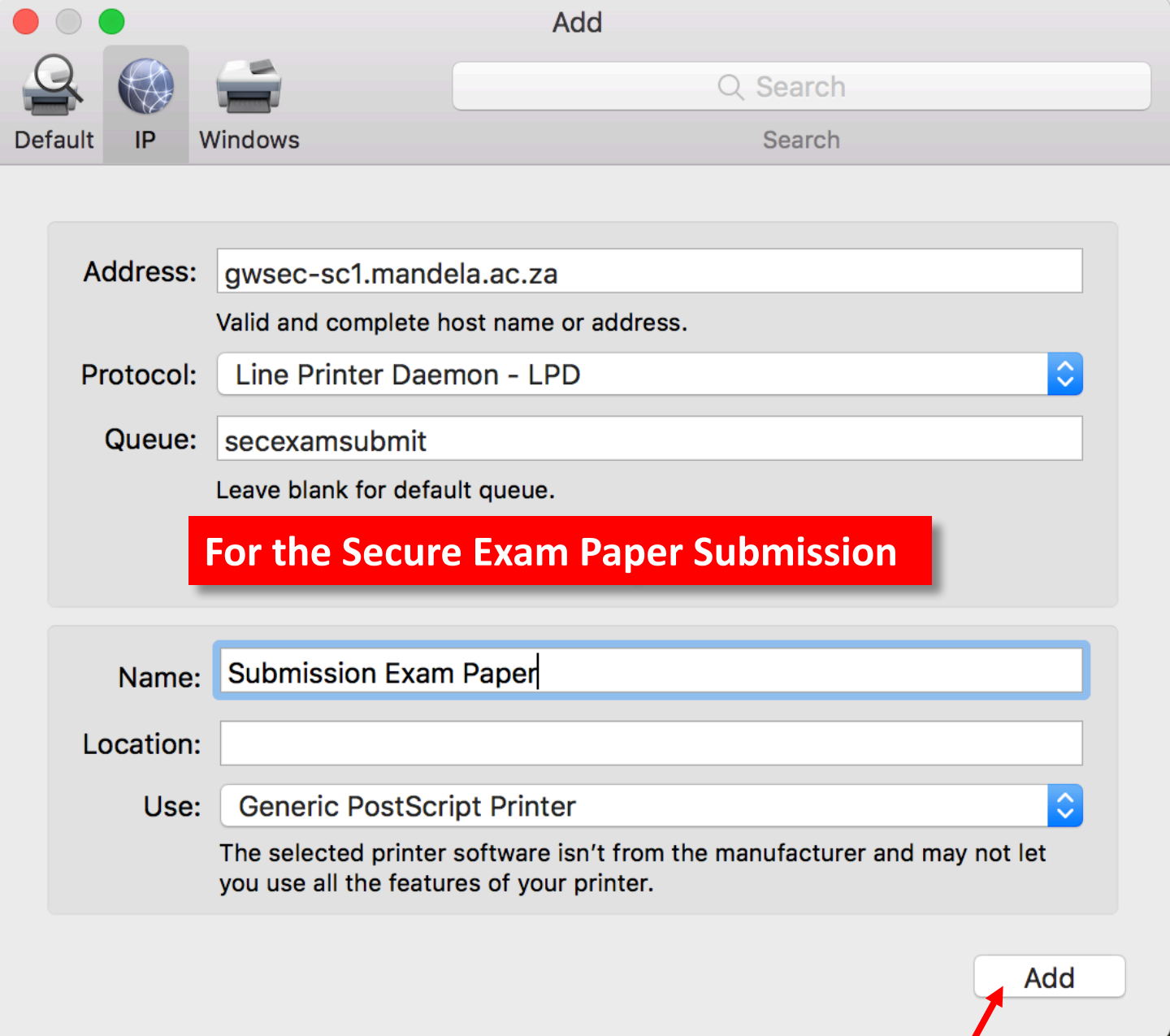

## For the Secure Exam Paper Submission

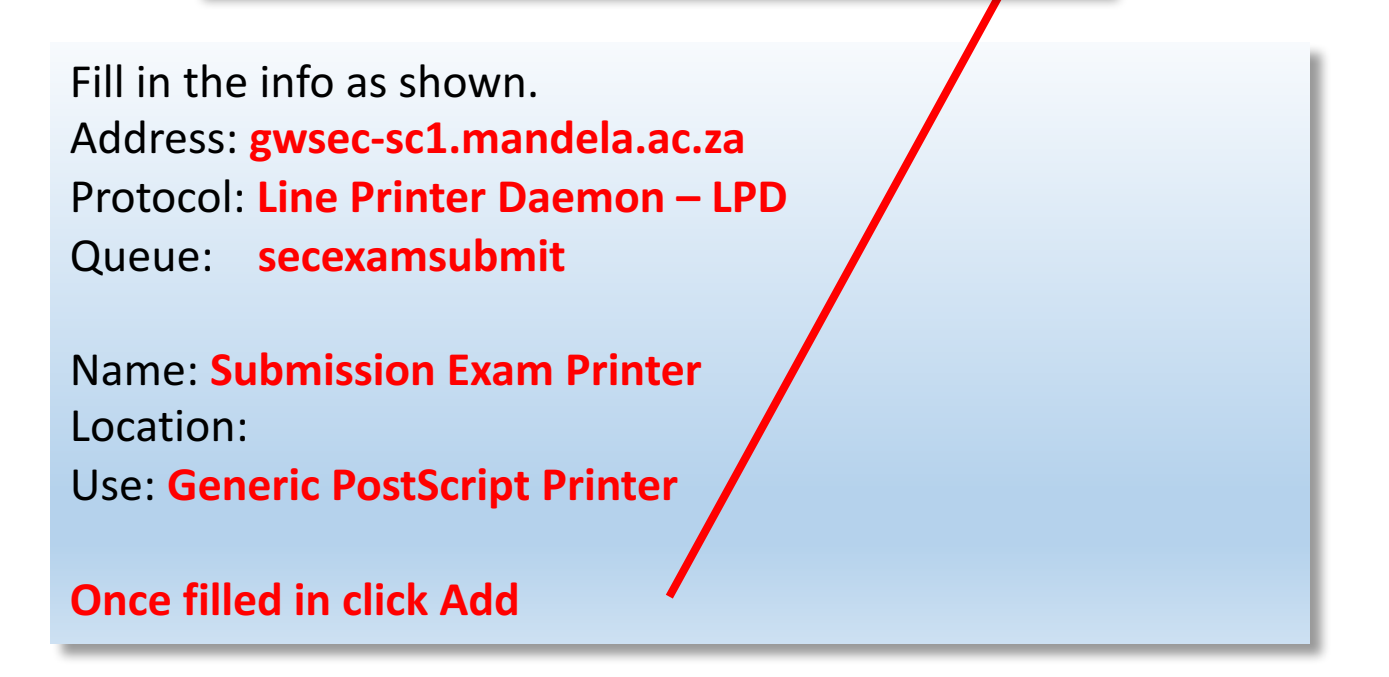

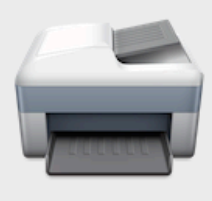

Setting up 'Exam Printer...'

Make sure your printer's options are accurately shown here so you can take full advantage of them.

Duplex Printing Unit

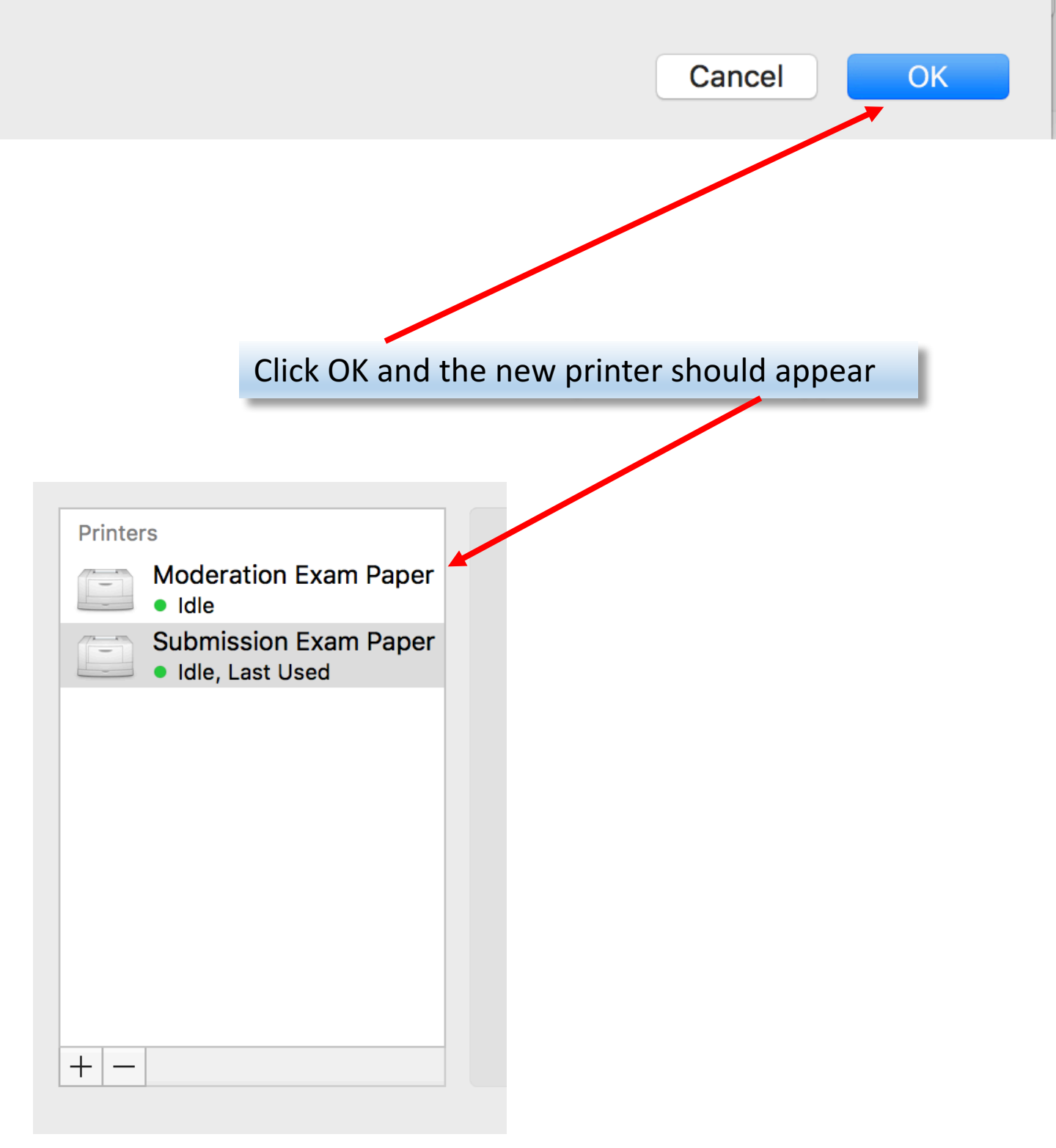